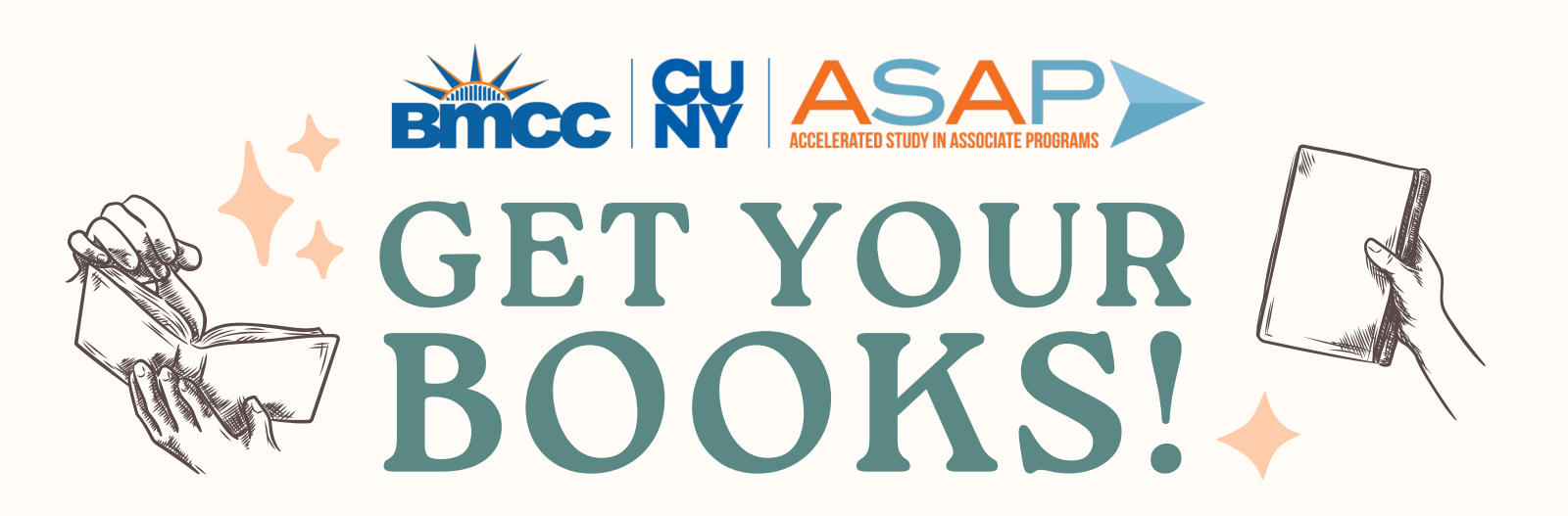

## STEP #1

GO TO THE BMCC BOOKSTORE AT BKSTR.COM/BMCCSTORE/HOME

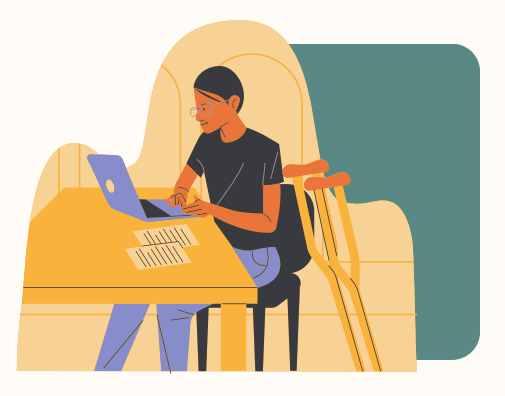

STEP #2

CLICK ON THE 'TEXTBOOKS' ON THE NAVIGATION MENU

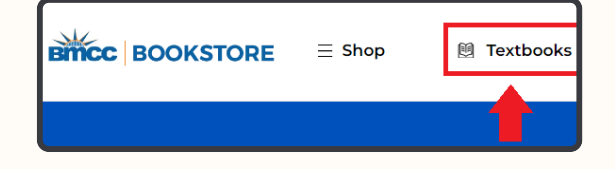

STEP #3

SELECT YOUR TERM 'SPRING REGULAR 2024'

| Get Your T                 | extbooks                    |    |   |
|----------------------------|-----------------------------|----|---|
| Make your selections below | w to find your textbooks.   |    |   |
| Program<br>BMCC ¥          | Term<br>Spring Regular 2024 | ~  |   |
|                            |                             | -7 | 0 |

STEP #4

THEN SELECT THE DEPARTMENT, COURSE, AND SECTION THAT YOU'RE IN (EX. PHY 110)

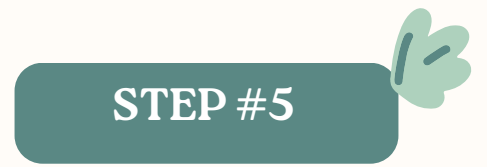

AFTER YOU'RE DONE CLICK ON THE 'FIND MATERIALS FOR COURSE' BLUE TAB BELOW

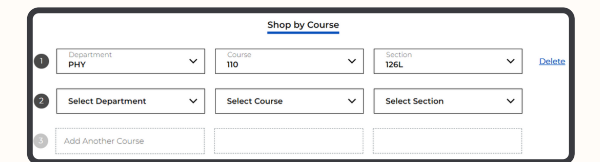

## **STEP #6**

YOU SHOULD SEE WHICH TEXTBOOKS HAVE BEEN LISTED FOR YOUR COURSE, AND WHICH PURCHASE OPTIONS ARE AVAILABLE.

|                                |                                                                                 |                                       | _                                       |
|--------------------------------|---------------------------------------------------------------------------------|---------------------------------------|-----------------------------------------|
| equired<br>oose Only           | 1 of 2                                                                          |                                       |                                         |
| PTION 1<br>Physics of<br>70.00 | Everyday Phenomena (RRMCG REN                                                   | ITAL Edition)                         | _                                       |
| PHYSICS<br>(R                  | Physics of Everyday Phenomena<br>(RRMCG RENTAL Edition)                         | Rent                                  |                                         |
|                                |                                                                                 | <ul> <li>Used <sup>③</sup></li> </ul> | \$70.00                                 |
|                                | by Griffith                                                                     | Great Value                           | Rental Due                              |
|                                | Edition: 10th<br>ISBN: 9781260718935                                            | New                                   | 5/22/24<br><b>\$70.00</b><br>Rental Due |
|                                | Publisher: McGraw-Hill (Rental Revenue)<br>Formats: Hardcover, BryteWave Format | Digital ③                             | 5/22/24<br><b>\$62.25</b><br>180 Days   |
|                                | Copyright Year: 2022                                                            | Digital 🕅                             | \$79.25<br>360 Days                     |
|                                | O Add to Wishlist                                                               | Buy                                   |                                         |
|                                |                                                                                 | Digital ③                             | \$94.75                                 |

**STEP #7** 

AFTER YOU MAKE YOUR CHOICE, CLICK ON THE 'ADD ITEM TO CART' BLUE TAB AT THE BOTTOM RIGHT

ADD 1 ITEM TO BAG →

## STEP #8

FINALLY, GO TO '**BAG**' AND COMPLETE YOUR PURCHASE!

| Store Info | 👃 Sign in 🧸 | 🖞 Bag(1) |
|------------|-------------|----------|
|            |             |          |

## NOTE

TO CHECKOUT YOUR PURCHASE, YOU WILL NEED TO **SIGN-IN** TO YOUR ACCOUNT OR **CREATE ONE**, AND USE YOUR **ID**#